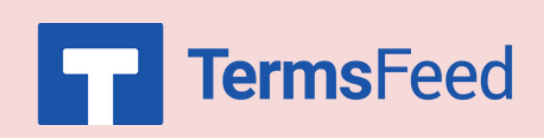

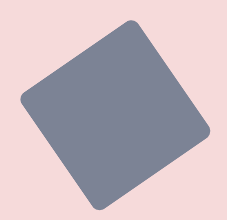

## How to Link to a Privacy Policy URL using Widgets on WordPress

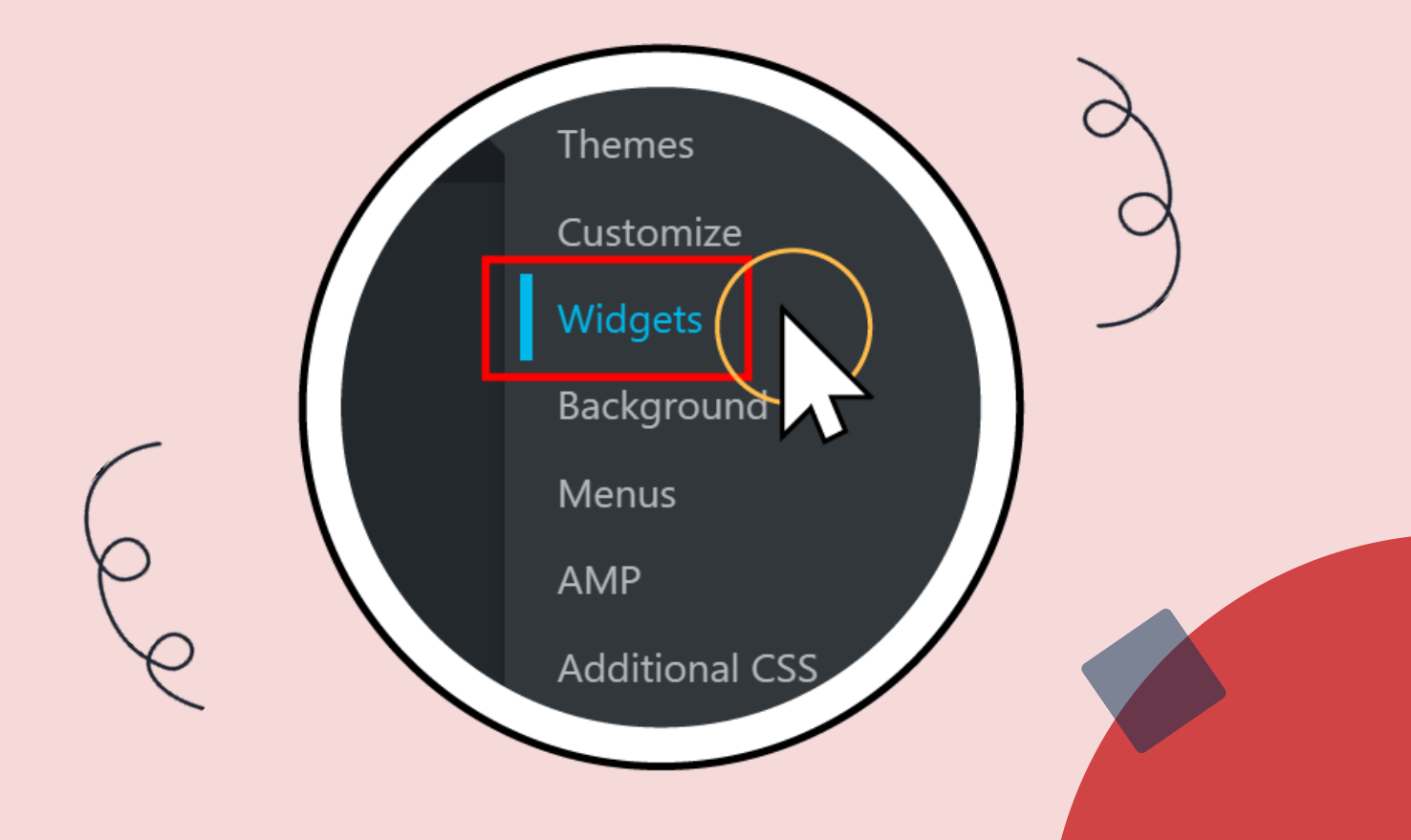

#### Steps:

|                       |                                                                                                    | Username or Email A Password Remember Me | uddress                                                              | ● In                                             |
|-----------------------|----------------------------------------------------------------------------------------------------|------------------------------------------|----------------------------------------------------------------------|--------------------------------------------------|
|                       |                                                                                                    | Lost your password?<br>← Go to TermsFeed |                                                                      |                                                  |
|                       | <ul> <li>My Sites</li> <li>I Stats</li> <li>Upgrades</li> <li>Inbox</li> <li>Posts</li> <li>Media</li> <li>∠ Links</li> <li>Pages</li> </ul> | Reader                                   |                                                                      | No traffic this                                  |
| up to<br><b>gets:</b> | Comments Comments Feedback Jetpack WooComm Appearanc                                                                                         | ierce                                    | ••••                                                                 | Stats can help you opt<br>content your readers a |
|                       | <ul> <li>Plugins</li> <li>Users</li> <li>Tools</li> <li>Settings</li> <li>Collapse me<br/>https://termsfaedd</li> </ul>                      | enu<br>wordpress.com/wn-admin/wido       | Customize<br>Widgets<br>Background<br>Menus<br>AmP<br>Arditional CSS | amentals from our k                              |

1. Log in to your WordPress site.

2. Under **Dashboard** menu scroll up to **Appearances** and choose **Widgets**:

| <ol> <li>In widget editor under "Footer" block<br/>click on the "+" icon:</li> </ol> | Widgets + h h T<br>Footer #1                                                                                                    |
|--------------------------------------------------------------------------------------|----------------------------------------------------------------------------------------------------|
| <ol> <li>When new block opens click on<br/>Widget Group:</li> </ol>                  | Widgets       Imatche widgets         Footer #1       Imatche widgets         Footer #2       Imatche widgets         Imatche widgets       Imatche widgets         Imatche widgets       Imatche widgets         Imatche widgets       Imatche widgets         Imatche widgets       Imatche widgets         Imatche widgets       Imatche Widgets         Imatche widgets       Imatche WidgetS         Imatche WidgetS       Image         Imatche WidgetS       Image         Imatche WidgetS       Image         Imatche WidgetS       Image         Imatche WidgetS       Image         Imatche WidgetS       Image         Imatche WidgetS       Image         Imatche WidgetS       Image         Imatche WidgetS       Image         Imatche WidgetS       Image         Imatche WidgetS       Image         Imatche WidgetS       Imatche WidgetS         Imatche WidgetS       Imatche WidgetS         Imatche WidgetS       Imatche WidgetS         Imatche WidgetS       Imatche WidgetS         Imatche WidgetS       Imatche WidgetS         Imatche WidgetS       Imatche WidgetS         Imatche WidgetS       Imatche |
| 5. And again click on the "+" icon:                                                  | Widgets Image: matter widgets     Widget 9: Footer #1     Image: Midget Group     Image: Midget Group </th                                                                                                    |
| 6. As a new block click on <b>Paragraph</b> :                                        | Widgets          • • • • • • • • • • • • • • •                                                                                                    |

| <ol> <li>Now you type name of your group, for<br/>example: "Legal" and below name your<br/>agreement Privacy Policy:</li> </ol>                                                                                                    | Widgets       Image: Content of the second second sec |
|----------------------------------------------------------------------------------------------------|----------------------------------------------------------------------------------------------------|
| <ol> <li>In order to add your URL you'll need to select it and click on link icon among formatting options:</li> </ol>                                                                                                    | Widgets       Image: Content of the second second sec |
| 9. The <b>new field</b> for adding a link will open:                                                                                                    | Widgets       Image: Content of the second of the second of  |
| <ul> <li>10. In order to get the Privacy Policy URL<br/>link that is hosted on our site you'll need<br/>to go to the TermsFeed Generators<br/>App and get on the Download page.</li> <li>11. Under "Link to your Privacy Policy"<br/>section click on the green "Copy"<br/>button:</li> </ul> | English         Link to your Privacy Policy         Copy the link to your Privacy Policy page. We host it for free.         COPIED         https://www.termsfeed.com/live/e8e7b58b-7732-473e-96dd-0       COPY         Interse page updates and revisions.       Image free page updates and revisions.       Image free page hosting by us.         Image is not indexable by Google.       Image is continue privacy       Image is not indexable by Google.                                                                                                    |

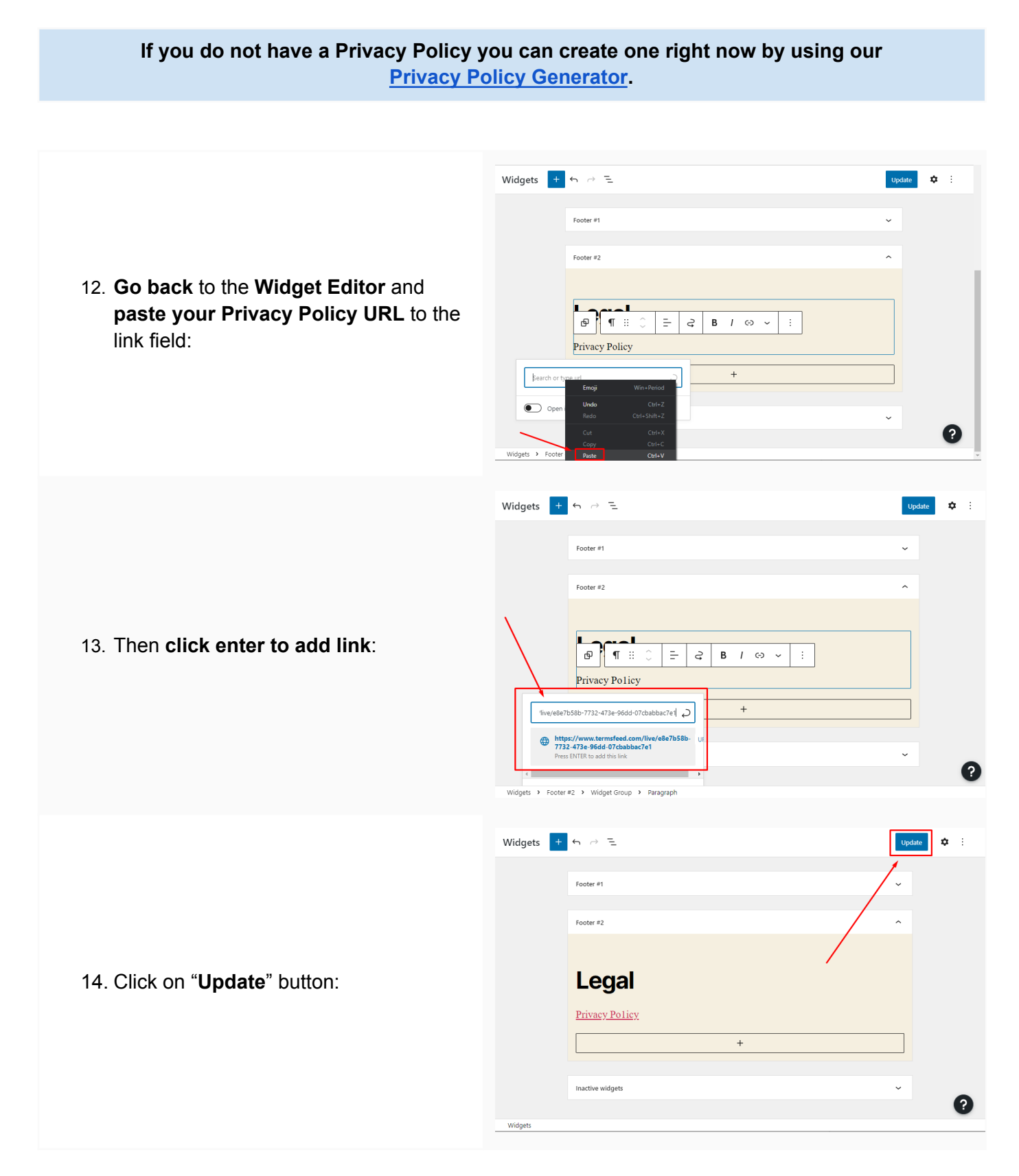

#### You're done!

# **Terms**Feed

### Legal compliance is now a breeze.

All-in-one compliance software that helps businesses get (and stay!) compliant with the law (GDPR, CCPA+CPRA, CalOPPA, and many more).